## Installing FA-124 in the XP SP2 Compatibility Mode

Important!

Be sure to install FA-124 before connecting the calculator to your computer.

1) Place the CD-ROM in your computer's CD-ROM drive.

If the screen shown below appears, click the item shown circled in red below.

|           | 🖬 AutoPlay 💼 📼 💌                                    |
|-----------|-----------------------------------------------------|
|           | CD Drive (D:) fx-9860G                              |
|           | Always do this for software and games:              |
|           | Install or run program                              |
|           | Run fx9860G.exe<br>Publisher not specified          |
|           | General options                                     |
| $\langle$ | Open folder to view files<br>using Windows Explorer |
|           | Set AutoPlay defaults in Control Panel              |

If the screen shown above does not appear, select "Computer" on the Windows Start menu.

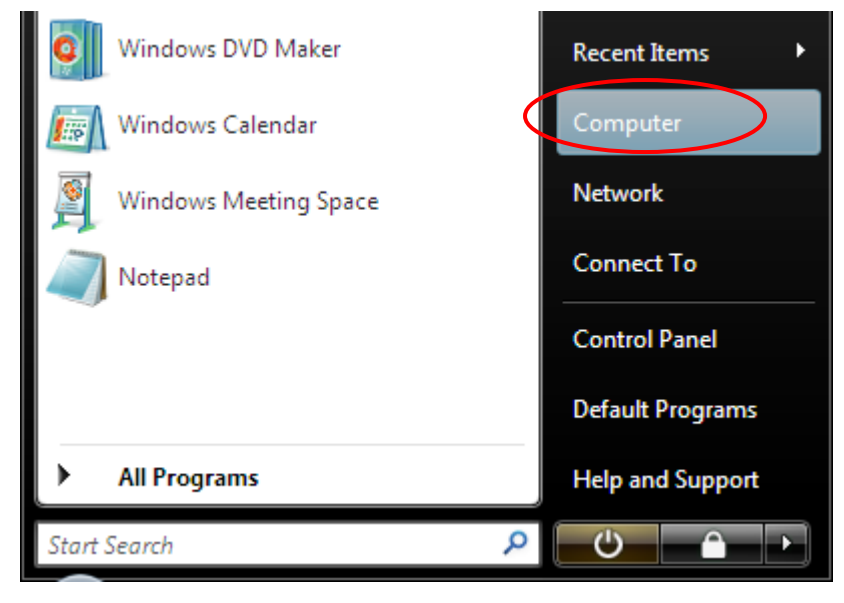

Next, navigate to the drive that shows a calculator icon, right-click the icon, and then select "Open" on the shortcut menu that appears.

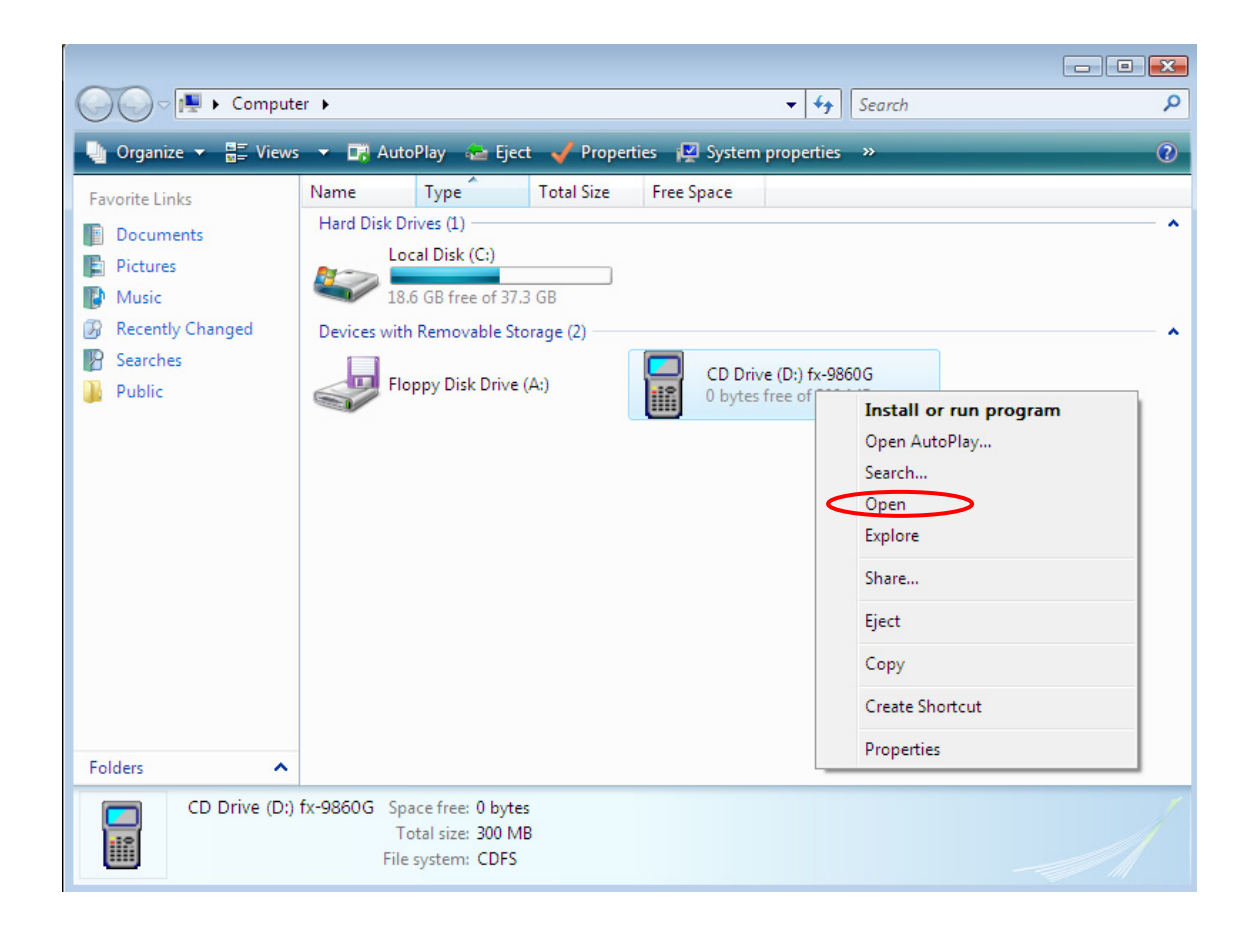

2) On the screen that appears, open the folder named "FA124".

| Comput                   | Q            |                    |                    |        |  |  |  |  |
|--------------------------|--------------|--------------------|--------------------|--------|--|--|--|--|
| 🐚 Organize 👻 🏢 Views 👻 🕐 |              |                    |                    |        |  |  |  |  |
| Favorite Links           | Name         | Date modified      | Туре               | Size   |  |  |  |  |
| Documents                | 퉬 Add-in_Apl | 12/25/2006 9:04 PM | File Folder        |        |  |  |  |  |
| Distance                 | 퉲 Apl_Guide  | 12/25/2006 8:55 PM | File Folder        |        |  |  |  |  |
| Pictures                 | Bin          | 12/25/2006 7:30 PM | File Folder        |        |  |  |  |  |
| 🕼 Music                  | 퉲 FA124 🔪    | 12/25/2006 8:37 PM | File Folder        |        |  |  |  |  |
| 🕼 Recently Changed       | keader       | 12/26/2006 2:31 PM | File Folder        |        |  |  |  |  |
| 🛛 🖗 Searches             | 퉬 UsersGuide | 12/25/2006 8:14 PM | File Folder        |        |  |  |  |  |
| Public                   | 📰 autorun    | 7/19/2006 9:44 AM  | Setup Information  | 1 KB   |  |  |  |  |
|                          | ▶ fx9860G    | 10/21/2004 5:38 PM | Application        | 124 KB |  |  |  |  |
|                          | 📓 fx9860G    | 7/18/2006 7:57 PM  | Icon               | 2 KB   |  |  |  |  |
|                          | 🗊 fx9860G    | 12/27/2006 9:22 AM | Configuration Sett | 1 KB   |  |  |  |  |
|                          |              |                    | _                  |        |  |  |  |  |
|                          |              |                    |                    |        |  |  |  |  |

3) Open the "FA124\_inst" folder.

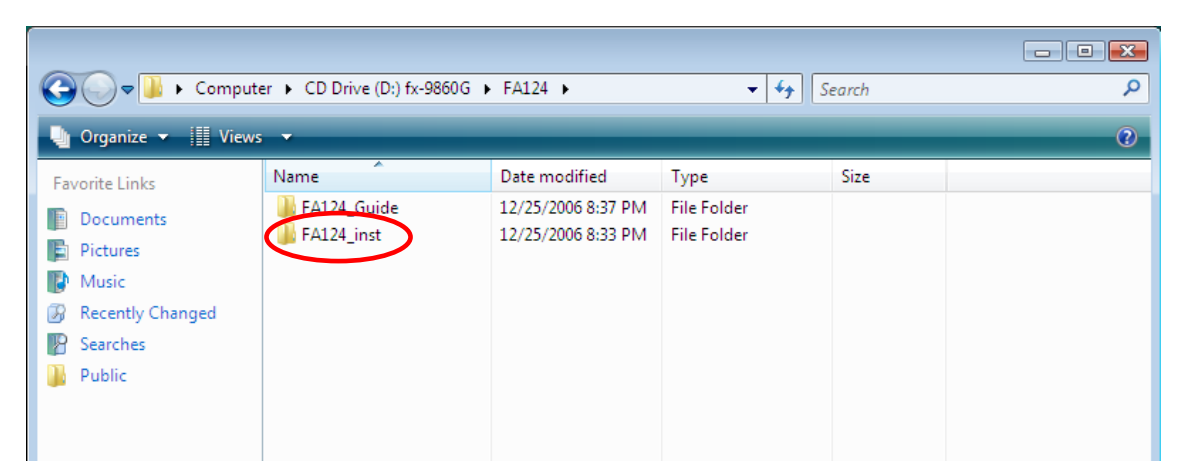

4) Right-click the "Setup" file (shown circled in red below). On the shortcut menu that appears, select "Properties".

| C CD Drive (D:) fx-9860G → FA124 → FA124_inst → - 47 Search P                                                              |                                                                                                    |                                                                                                    |                                                                                                    |                                                                          |  |  |  |  |  |
|----------------------------------------------------------------------------------------------------|----------------------------------------------------------------------------------------------------|----------------------------------------------------------------------------------------------------|----------------------------------------------------------------------------------------------------|--------------------------------------------------------------------------|--|--|--|--|--|
| Image: Organize ▼ III Views ▼ Image: Open (2)                                                                              |                                                                                                    |                                                                                                    |                                                                                                    |                                                                          |  |  |  |  |  |
| Favorite Links                                                                                                    | Name                                                                                                    | Date modified                                                                                                    | Туре                                                                                                    | Size                                                                     |  |  |  |  |  |
| <ul> <li>Documents</li> <li>Pictures</li> <li>Music</li> <li>Recently Changed</li> <li>Searches</li> <li>Public</li> </ul> | data1         data1.hdr         data2         ikernel.ex_         loyout.hin         Set         Set         Set         Copy         Create Shortco         Properties | 5/10/2005 1:14 PM<br>5/10/2005 1:14 PM<br>5/10/2005 1:14 PM<br>7/26/2002 9:07 AM<br>5/10/2005 1:14 PM<br>0.5/2001 2:22 AM<br>PM<br>strator PM | Cabinet File<br>HDR File<br>Cabinet File<br>EX_File<br>BIN File<br>Application<br>Configuration Sett<br>INX File | 500 KB<br>18 KB<br>1,781 KB<br>339 KB<br>1 KB<br>55 KB<br>1 KB<br>132 KB |  |  |  |  |  |

5) On the Setup Properties dialog box that appears, select the "Compatibility" tab. Under "Compatibility mode", select the check box next to "Run this program in compatibility mode for". Next, click the right arrow button and select "Windows XP (Service Pack 2)". Finally, click [OK].

| Setup Properties                                                                                                    |  |  |  |  |  |  |
|----------------------------------------------------------------------------------------------------|--|--|--|--|--|--|
| General Compatibility Security Details                                                                                                    |  |  |  |  |  |  |
| If you have problems with this program and it worked correctly on<br>an earlier version of Windows, select the compatibility mode that<br>matches that earlier version. |  |  |  |  |  |  |
| Compatibility mode                                                                                                    |  |  |  |  |  |  |
| Bun this program in compatibility mode for:                                                                                                    |  |  |  |  |  |  |
| Windows XP (Service Pack 2)                                                                                                    |  |  |  |  |  |  |
| Settings                                                                                                    |  |  |  |  |  |  |
| Run in 256 colors                                                                                                    |  |  |  |  |  |  |
| Run in 640 x 480 screen resolution                                                                                                    |  |  |  |  |  |  |
| Disable visual themes                                                                                                    |  |  |  |  |  |  |
| Disable desktop composition                                                                                                    |  |  |  |  |  |  |
| Disable display scaling on high DPI settings                                                                                                    |  |  |  |  |  |  |
| Privilege Level                                                                                                    |  |  |  |  |  |  |
| Run this program as an administrator                                                                                                    |  |  |  |  |  |  |
| Show settings for all users                                                                                                    |  |  |  |  |  |  |
| OK Cancel Apply                                                                                                    |  |  |  |  |  |  |

- 6) On the screen shown in step 4) above, start up the "Setup" application (circled in red, above).
- 7) If the User Account Control screen appears, select the "Allow" item to proceed.

8) Starting with the next screen that appears, follow the instructions that appear on the installer screens to install FA-124.

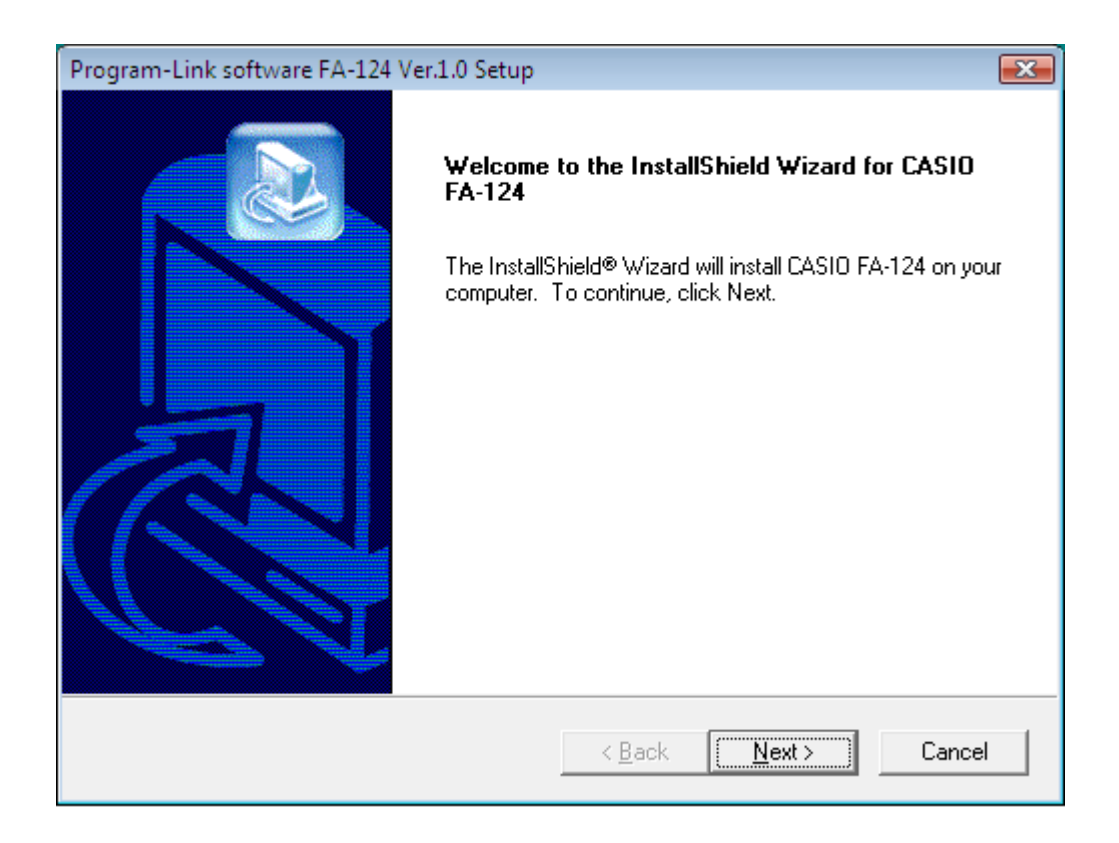

## Installation Precautions

The first time you connect the calculator to your computer after installing FA-124, the calculator will search for the calculator USB driver. When this happens, perform the following steps.

1) If the screen shown below appears, select the item shown circled in red below.

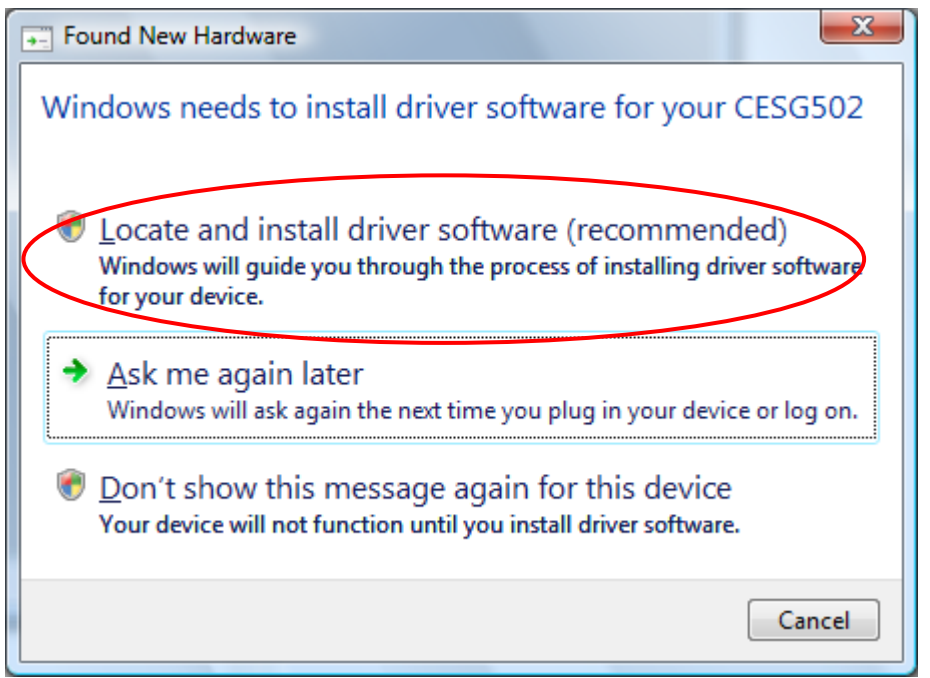

2) If the User Account Control screen appears, select the "Allow" item to proceed with driver software installation.

3) When the warning message shown below appears, select the item shown circled in red below to proceed with installation.

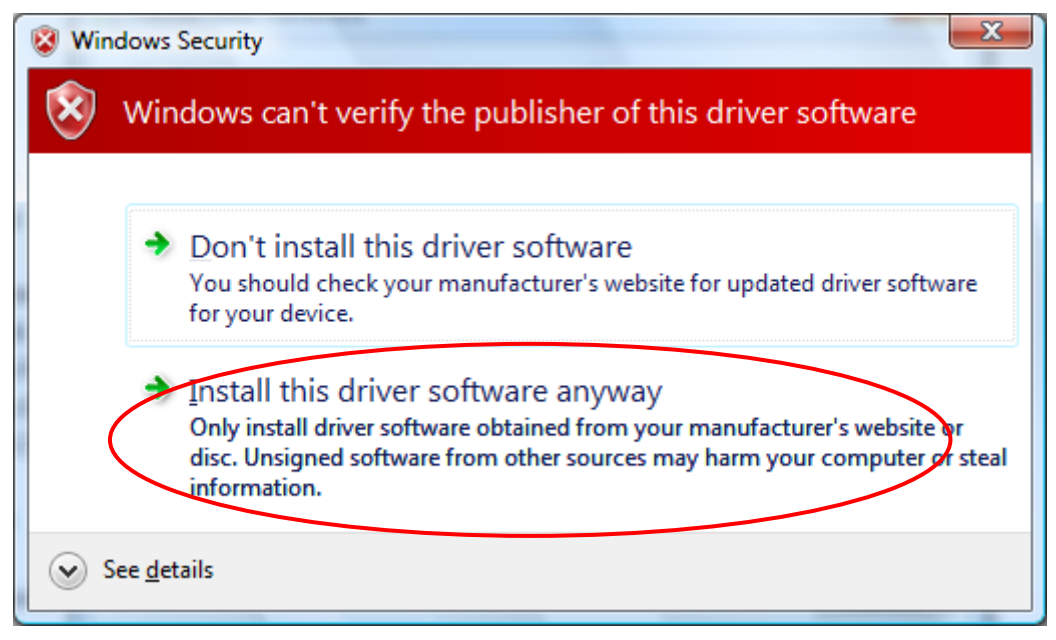

4) Calculator USB driver installation is complete when the message shown below appears in the Windows taskbar.

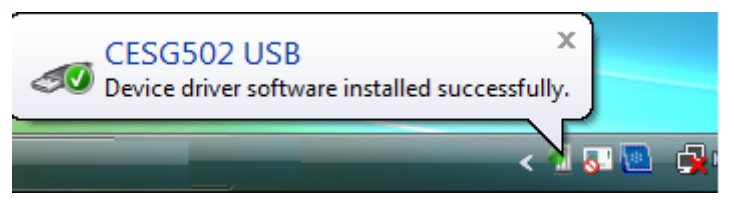